# **NEW FAMILIES - GETTING STARTED**

## If you've previously used a Bright Horizons service

(Back-Up Care, College Coach, EdAssist Solutions or Early Education and Preschool)

Select LOG IN and enter your personal username and password.

If you're not sure or never established a log in previously, use "Forgot Username", enter the email address you've provided to Bright Horizons, and follow the prompts to log in.

#### If you are NEW to Bright Horizons

Select **SIGN UP** to create an account. You must enter The Home Depot as your employer to ensure you see Little Apron Academy as an option in the steps below.

| FAMILY INFORMATION CENTER<br>Welcome to the Bright Horizons Family Information Center                                                                   |                                                                                                    |
|----------------------------------------------------------------------------------------------------|----------------------------------------------------------------------------------------------------|
| Log in to the Bright Horizons Family Information Center to<br>manage and view important information about your child(ren)<br>and your family's account. | If you're enrolled, have inquired, or would like to inqu<br>enrolling in a Bright Horizons child care center, but d<br>have a Family Information Center account, sign up to<br>access. |
| LOG IN                                                                                                    | SIGN UP                                                                                                    |

Not yet enrolled but looking for full time child care near your home or office? The the child care locator to minkly locate child care center, preschools and schools near you. Find a Center Looking for child care in the UK? Click here to search for a nursery near yo

#### Two Step Process for Families Interested in Full Time Care

All new families must complete both an inquiry and a registration to be entered into the enrollment lottery. This process is specific to Early Education & Preschool (full time care) and separate from any registration you've done previously for other Bright Horizons services (such as Back-Up Care).

#### **STEP 1: INITIAL INQUIRY**

Complete the initial contact information needed and under "My Center" be sure to select Little Apron Academy.

### STEP 2: REGISTRATION

After inquiry is complete, click "here" to initiate the Registration process.

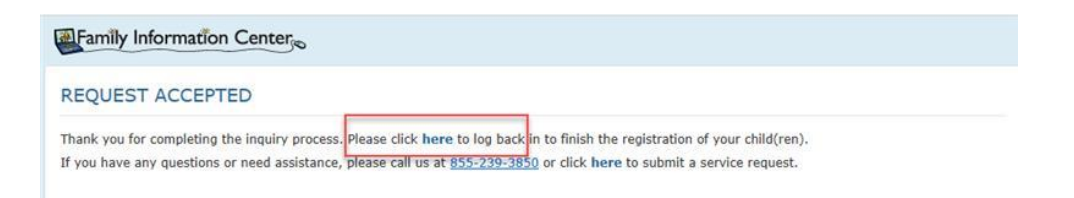

During registration you will provide additional important information about your child, dates of care needed, and your requested start date. Submitting your registration will create an enrollment request for the center, it does not guarantee you a spot at Little Apron Academy as a lottery may be needed depending on demand.

Ready? Visit familyinfocenter.brighthorizons.com to Log In or Sign Up and get started!

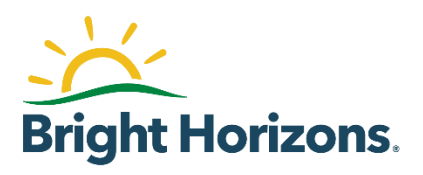

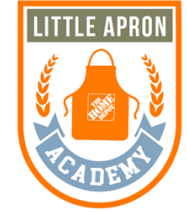

on't yet